## ISCRIZIONE ALLA PIATTAFORMA ACCADE

Inserendonellabarral'indirizzowww.concorsofotografico.cittametropolitanaroma.itsi accede alla pagina di login.Per entrare nel portale Accade, è necessario fornire username e password.

Nel caso in cui fosse il primo accesso e non si disponesse ancora di un account, è possibile avviare la procedura di registrazione cliccando sull'opzione "**Crea un account**".

| Username             |                       |      |
|----------------------|-----------------------|------|
| Password             |                       |      |
| Login                |                       |      |
| Hai dimenticato la p | bassword?             |      |
| È la prima vo        | lta che accedi        | aui? |
| Per accedere al sito | devi creare un accoun | t.   |
| - ·                  |                       |      |

Prima di procedere con l'inserimento dei dati relativi al nuovo account, sarà necessario dare il proprio consenso **all'informativa privacy**. Successivamente, una volta fornite le informazioni richieste, si cliccherà su "Crea il mio nuovo account" per completare il processo di registrazione.

| lsername 🜖                                                                                                    |           |
|----------------------------------------------------------------------------------------------------|-----------|
| Mario Rossi                                                                                                    |           |
| a password deve essere lunga almeno 8 caratteri, contener<br>Imeno 1 numero(i), contenere almeno 1 lettera(e)<br>ninuscola(e), contenere almeno 1 lettera(e) maiuscola(e),<br>Imeno i seguenti caratteri speciali: 1 (ad esempio *,-, oppu<br>r). | re<br>ire |
| assword 🕕                                                                                                    |           |
| **********                                                                                                    |           |
| ndirizzo email 9                                                                                                    |           |
| m.rossi@outlook.com                                                                                                    |           |
| ndirizzo email (ripeti) 🕕                                                                                                    |           |
| m.rossi@outlook.com                                                                                                    |           |
| lome 😉                                                                                                    |           |
| Mario                                                                                                    |           |
| Cognome 🕕                                                                                                    |           |
| Rossi                                                                                                    |           |
| Città /Località                                                                                                    |           |
| Roma                                                                                                    |           |
| lazione                                                                                                    |           |
| Italia 🗢                                                                                                    |           |
| Crea il mio nuovo account Annulla                                                                                                    |           |
| campi a compilazione obbligatoria                                                                                                    |           |

La piattaforma, dopo l'operazione, notificherà l'invio di una email di conferma.

| Concorso Fotografico    | Home                                                       |          |
|-------------------------|------------------------------------------------------------|----------|
| Concorso                | o Fotografico                                              |          |
| È stata inviata una m   | mail all'indirizzo                                         |          |
| La mail contiene alco   | lcune semplici istruzioni per completare la registrazione. |          |
| In caso di difficoltà o | à contattare l'amministratore del sito.                    |          |
|                         |                                                            | Continua |

Una volta aperta la mail, sarà necessario cliccare sul link fornito.

| AF | Amministratore Utente (da Concorso Fotografico) <no-reply@capitalelavoro.it><br/>A Mario Rossi</no-reply@capitalelavoro.it>                                                                                                    |
|----|----------------------------------------------------------------------------------------------------|
|    | Rispondi Rispondi a tutti Inoltra Elimina Altro 🕶                                                                                                    |
|    |                                                                                                    |
|    | Grazie per esserti iscritto al Photo contest della Città metropolitana di Roma Capitale, pella categoria di specialità                                                                                                    |
|    | Grazie per esserti iscritto al Photo contest della Città metropolitana di Roma Capitale, nella categoria di specialità<br>'Concorso Fotografico' . Per confermare l'account, devi cliccare sul link seguente:                                                                                                    |
|    | Grazie per esserti iscritto al Photo contest della Città metropolitana di Roma Capitale, nella categoria di specialità<br>'Concorso Fotografico' . Per confermare l'account, devi cliccare sul link seguente:<br><u>https://concorsofotografico.cittametropolitanaroma.it/login/confirm.php?data=oVp9BNcQGLly1Pc/mariorossi</u> Nella                                                                                                    |
|    | Grazie per esserti iscritto al Photo contest della Città metropolitana di Roma Capitale, nella categoria di specialità<br>'Concorso Fotografico' . Per confermare l'account, devi cliccare sul link seguente:<br><u>https://concorsofotografico.cittametropolitanaroma.it/login/confirm.php?data=oVp9BNcQGLly1Pc/mariorossi</u> Nella<br>maggior parte dei programmi di posta il link dovrebbe apparire colorato di blu ed è sufficiente cliccarlo. Se il link non<br>dovesse essere attivo, copia e incolla il link nella barra dell'indirizzo del tuo browser e premi il tasto invio. Se hai bisogno                                                                                                    |
|    | Grazie per esserti iscritto al Photo contest della Città metropolitana di Roma Capitale, nella categoria di specialità<br>'Concorso Fotografico' . Per confermare l'account, devi cliccare sul link seguente:<br><u>https://concorsofotografico.cittametropolitanaroma.it/login/confirm.php?data=oVp9BNcQGLly1Pc/mariorossi</u> Nella<br>maggior parte dei programmi di posta il link dovrebbe apparire colorato di blu ed è sufficiente cliccarlo. Se il link non<br>dovesse essere attivo, copia e incolla il link nella barra dell'indirizzo del tuo browser e premi il tasto invio. Se hai bisogno<br>di aiuto contatta l'amministratore del sito,<br>Amministratore Utente                                                                                                    |
|    | Grazie per esserti iscritto al Photo contest della Città metropolitana di Roma Capitale, nella categoria di specialità<br>'Concorso Fotografico' . Per confermare l'account, devi cliccare sul link seguente:<br><u>https://concorsofotografico.cittametropolitanaroma.it/login/confirm.php?data=oVp9BNcQGLly1Pc/mariorossi</u> Nella<br>maggior parte dei programmi di posta il link dovrebbe apparire colorato di blu ed è sufficiente cliccarlo. Se il link non<br>dovesse essere attivo, copia e incolla il link nella barra dell'indirizzo del tuo browser e premi il tasto invio. Se hai bisogno<br>di aiuto contatta l'amministratore del sito,<br>Amministratore Utente<br>Ti ricordiamo che il termine ultimo per l'invio delle tue opere è fissato per il 31 luglio 2024. |

La schermata successiva confermerà l'avvenuta registrazione.

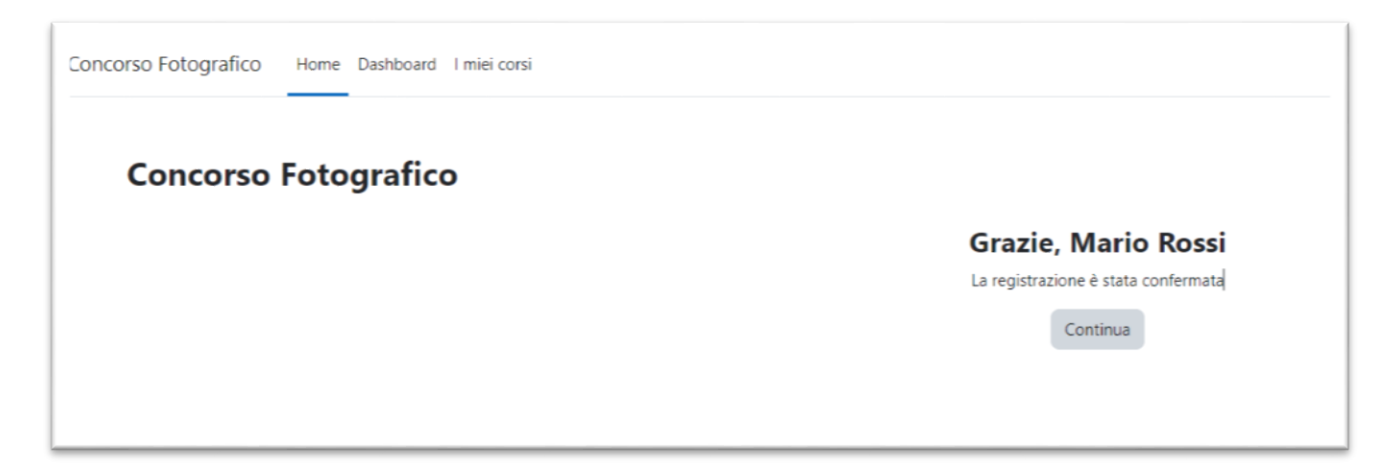

## ISCRIZIONE AL CONCORSO

Dopo aver completato l'iscrizione alla piattaforma, è possibile accedere alla homepage del sito facendo click sul menu orizzontale in alto a sinistra dello schermo.

| Concorso Foto | grafico Ho  | me Dasł | nboard I r | miei corsi |
|---------------|-------------|---------|------------|------------|
| Concorso Foto | grafico Hoi | me Dasł | hboard I r | miei corsi |

Più in basso ci sono le quattro categorie a cui è possibile partecipare. Cliccare sul relativo link per iscriversi.

| Categorie                 |            |  |
|---------------------------|------------|--|
| Paesaggi 🎝                |            |  |
| Persone e contesti urba   | ani 🎝      |  |
| Biodiversità e aree prot  | tette 🎝    |  |
| Arti culture e tradizioni | <b>*</b> ] |  |

Una volta nella pagina, cliccare su "Iscrivimi".

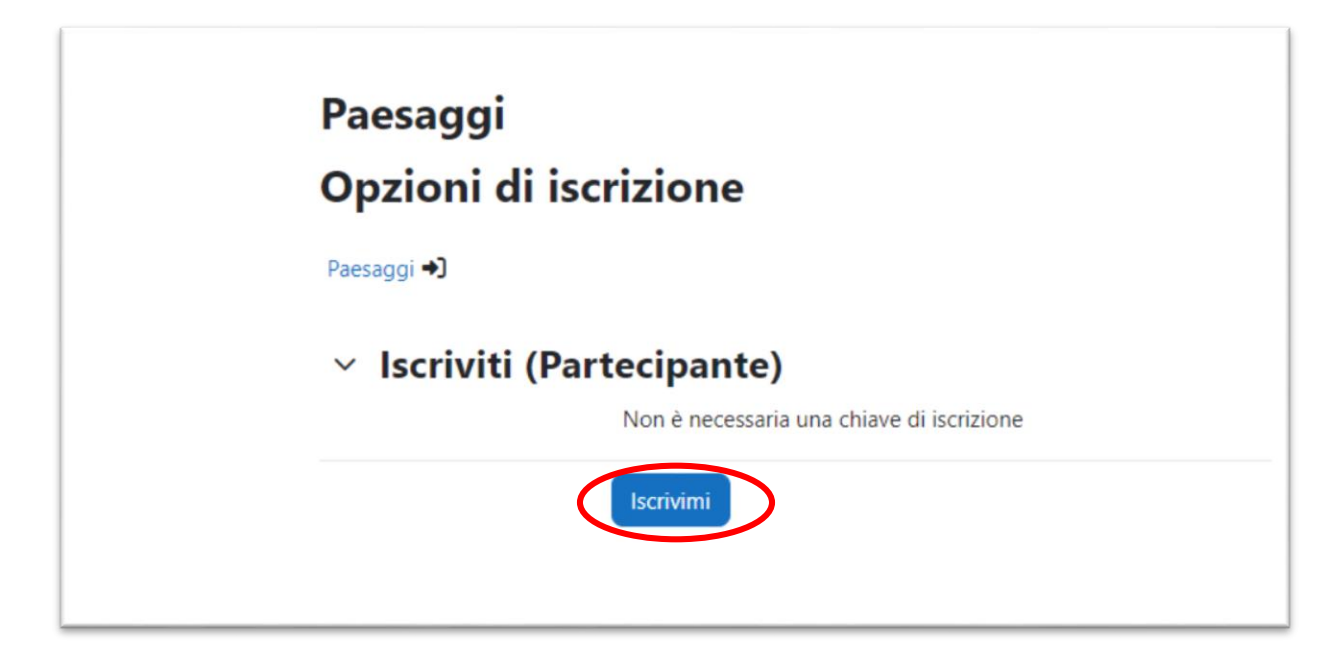

La schermata successiva confermerà l'avvenuta iscrizione al concorso.

| Paesa | nggi        |            |         |  |
|-------|-------------|------------|---------|--|
| Corso | Valutazioni | Competenze | Altro ~ |  |
|       |             |            |         |  |

## CARICAMENTO DELLE FOTOGRAFIE

1. Una volta scelta la categoria, cliccare sull'icona rosa "Carica le tue fotografie".

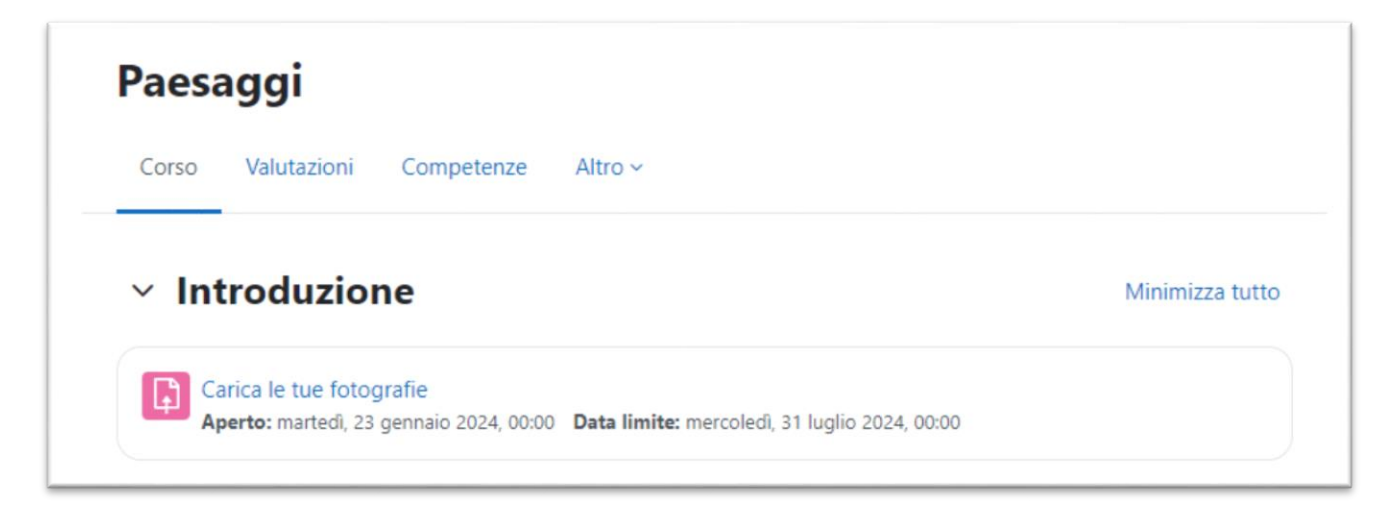

2. Apparirà la seguente schermata. Quindi cliccare sul pulsante blu "Carica file".

| Aperto: ma<br>Data limite                 | rtedì, 23 gennaio 2024, 00:00<br>: mercoledì, 31 luglio 2024, 00:00                                                                                                    |
|-------------------------------------------|----------------------------------------------------------------------------------------------------|
| Si ricorda c                              | ie:                                                                                                    |
| <ul> <li>il con</li> </ul>                | corso è aperto alle foto in digitale.                                                                                                    |
| • sulle                                   | otografie è fatto assoluto divieto di apporre il nome o il cognome, firme o sigle, segni particolari,                                                                                      |
| titolo                                    | o qualsiasi altra informazione che possa in qualche modo portare alla individuazione dell'autore.                                                                                          |
| • il ma                                   | icato rispetto di questa norma comporterà l'esclusione dal concorso.                                                                                                    |
| • le im                                   | nagini digitali dovranno avere una risoluzione di 2500 pixel per il lato maggiore e 300 dpi, essere                                                                                        |
| <ul> <li>le im</li> </ul>                 | ntate in formato JPG e spazio colore sRGB (peso massimo 3 MB).<br>nagini che non rispettano i parametri indicati non verranno accettate. Le opere ed i supporti digita                     |
| non s                                     | aranno restituiti.                                                                                                    |
| <ul> <li>al cor</li> </ul>                | corso sono ammesse fotografie di formato 20x30, b/n o colore sia formato verticale che orizzontal                                                                                          |
| <ul> <li>il file<br/>comu</li> </ul>      | dovrà essere rinominato indicando cognome, nome, numero progressivo dell'immagine (01 o 02), i<br>ne dove è stata realizzata l'immagine, titolo, ad esempio: rossimario01frascatitramonto. |
| <ul> <li>non s</li> <li>Intell</li> </ul> | ono consentite fotografie o parti di esse realizzate con programmi e modelli di computer grafica e,<br>genza Artificiale.                                                                  |
| <ul> <li>per q<br/>defin</li> </ul>       | ualsiasi esigenza l'Amministrazione si riserva di richiedere al concorrente il file originale in alta<br>zione.                                                                            |
| <ul> <li>le fot</li> </ul>                | ografie dovranno essere obbligatoriamente successive alla data dell'1/1/2023.                                                                                                    |

3. Si aprirà la seguente pagina. Qui, cliccando sull'icona cerchiata in rosso, si accederà al file *picker*, che consentirà il caricamento dell'immagine. Si ricorda che il peso dell'immagine deve essere inferiore a 300 MB.

| ✓ carica file |                                                                                                    |
|---------------|----------------------------------------------------------------------------------------------------|
| Consegna file | Dimensione massima dei file: 100 MB, numero massimo di file: 4                                                                                               |
| -             |                                                                                                    |
|               | ٩                                                                                                    |
|               | Per caricare file, trascinali e rilasciali qui.                                                                                                    |
|               | Tipi di file accettati:                                                                                                    |
|               | File immagine .ai .bmp .gdraw .gif .ico .jpe .jpeg .jpg .pct .pic .pict .png .svg .svgz .tif .tiff<br>Immagine (JPEG) .jpe .jpeg .jpg<br>Immagine (PNG) .png |
|               | Salva modifiche Annulla                                                                                                    |
|               |                                                                                                    |

4. A questo punto, si potrà procedere con la selezione del file desiderato e sarà possibile modificarne il nome. Una volta compilati i campi, cliccare su "Carica questo file".

| fn File recenti  | ⊞ ≔ ∎                               |
|------------------|-------------------------------------|
| 🚵 File upload    |                                     |
| Scaricamento URL | Allegato                            |
| 🖬 File personali | Scegli file Nessun file selezionato |
| 🏐 Wikimedia      | Salva con nome                      |
|                  | Autore<br>Mario Rossi               |
|                  | Seleziona la licenza 💿              |
|                  | Non specificata                     |

In mancanza di tale modifica, il file sarà salvato con il suo nome originale, come mostrato nell'immagine seguente:

| File picker        | ×                        |
|--------------------|--------------------------|
| 🖬 File recenti     |                          |
| 🚵 File upload      |                          |
| 🔊 Scaricamento URL | Allegato                 |
| 🖬 File personali   | Scegli file Cattura3.JPG |
| Wikimedia          | Salva con nome           |
|                    | foto Rossi 1             |
|                    | Autore                   |
|                    | Mario Rossi              |
|                    | Seleziona la licenza 😨   |
|                    | Non specificata 🗸        |
|                    | Carica questo file       |

5. Cliccando su "**Salva modifiche**", la fotografia verrà memorizzata con le eventuali modifiche apportate.

6

| File foto Rossi 1.J Tipi di file accettati: File immagine .ai .bmp .gdraw .gif .ico .jpe .jpeg .jpg .pct .pic .pict .png .svg .svgz .tif .tiff Immagine (JPEG) .jpe .jpeg .jpg Immagine (PNG) .png        | <ul> <li>File</li> <li>foto Rossi 1.J</li> <li>Tipi di file accettati:</li> <li>File immagine .ai .bmp .gdraw .gif .ico .jpe .jpeg .jpg .pct .pic .pict .png .svg .svgz .tif .tiff Immagine (JPEG) .jpe .jpeg .jpg Immagine (PNG) .png</li> </ul> | nsegna file | Dimensione massima dei fi                                   | le: 100 MB, numero massimo di file: 4   |
|----------------------------------------------------------------------------------------------------|----------------------------------------------------------------------------------------------------|-------------|-------------------------------------------------------------|-----------------------------------------|
| foto Rossi 1.J<br>Tipi di file accettati:<br>File immagine .ai .bmp .gdraw .gif .ico .jpe .jpeg .jpg .pct .pic .pict .png .svg .svgz .tif .tiff<br>Immagine (JPEG) .jpe .jpeg .jpg<br>Immagine (PNG) .png | foto Rossi 1.J<br>Tipi di file accettati:<br>File immagine .ai .bmp .gdraw .gif .ico .jpe .jpeg .jpg .pct .pic .pict .png .svg .svgz .tif .tiff<br>Immagine (JPEG) .jpe .jpeg .jpg<br>Immagine (PNG) .png                                         |             | ■ File                                                      |                                         |
| foto Rossi 1.J<br>Tipi di file accettati:<br>File immagine .ai .bmp .gdraw .gif .ico .jpe .jpeg .jpg .pct .pic .pict .png .svg .svgz .tif .tiff<br>Immagine (JPEG) .jpe .jpg<br>Immagine (PNG) .png       | foto Rossi 1.J<br>Tipi di file accettati:<br>File immagine .ai .bmp .gdraw .gif .ico .jpe .jpeg .jpg .pct .pic .pict .png .svg .svgz .tif .tiff<br>Immagine (JPEG) .jpe .jpeg .jpg<br>Immagine (PNG) .png                                         |             |                                                             |                                         |
| Tipi di file accettati:<br>File immagine .ai .bmp .gdraw .gif .ico .jpe .jpg .jpg .pct .pic .pict .png .svg .svgz .tif .tiff<br>Immagine (JPEG) .jpe .jpg<br>Immagine (PNG) .png                          | Tipi di file accettati:<br>File immagine .ai .bmp .gdraw .gif .ico .jpe .jpeg .jpg .pct .pic .pict .png .svg .svgz .tif .tiff<br>Immagine (JPEG) .jpeg .jpg<br>Immagine (PNG) .png                                                                |             | foto Rossi 1.J                                              |                                         |
| File immagine .ai .bmp .gdraw .gif .ico .jpe .jpeg .jpg .pct .pic .pict .pig .svg .svgz .tif .tiff<br>Immagine (JPEG) .jpe .jpg<br>Immagine (PNG) .png                                                    | File immagine .ai .bmp .gdraw .gif .ico .jpe .jpeg .jpg .pct .pic .pict .png .svg .svgz .tif .tiff<br>Immagine (JPEG) .jpe .jpeg .jpg<br>Immagine (PNG) .png                                                                                      |             | Tipi di file accettati:                                     |                                         |
| Immagine (PNG) .png                                                                                                    | Immagine (PNG) .png                                                                                                    |             | File immagine .ai .bmp .gdraw .gif .ico .jpe .jpeg .jpg .pd | t .pic .pict .png .svg .svgz .tif .tiff |
|                                                                                                    |                                                                                                    |             | Immagine (PNG) .png                                         |                                         |

Per caricare ulteriori immagini, ripetere l'intera procedura a partire dal punto 3.

Il sistema a questo punto consente di modificare i file caricati (modifica consegna) o eliminarli tutti insieme (elimina consegna) e ricominciare dal punto 2).

Una volta caricate tutte le immagini, e soltanto **quando si è davvero certi** di aver scelto le foto giuste per partecipare al concorso, **cliccare su "Consegna definitiva**".

**L'operazione è definitiva**, una volta consegnato non sarà più possibile caricare nuove foto o cancellare qualcuna di quelle già caricate.

Consegna definitiva

?

Modifica consegna

Elimina consegna